| <b>BU</b> Employee Learning Solutions                                                                                                    | Quick Reference Guide - Org Management<br>Completing a Delimit Position Form                                                                                                    | <b>BU</b> Employee Learning Solutions                                                                                                    |
|----------------------------------------------------------------------------------------------------|----------------------------------------------------------------------------------------------------|----------------------------------------------------------------------------------------------------|
| About delimiting a position                                                                                                    | Looking up a position prior to delimiting it (cont.)                                                                                                    | Completing a Delimit Position form                                                                                                    |
| <b>Delimit a position</b> when you want to remove a vacant position appearing within your Organizational (Org) Structure that you do not intend on recruiting for/ getting filled. This can be due to lack of funding, reduced headcount, or etc.                          | 4. From the Org Unit Selection dropdown menu, select<br>Organizational Structure.                                                                                                    | Delimit Position         BOSTON         UNIVERSITY         Position Long Name:       Position Long Name:         Position Begin Date:       Position End:         Personnel Area:       Personnel Subarea:         Employee Group:       Employee Subgroup:                                         |
| Notes                                                                                                    | 5. Select the appropriate org structure and sub-unit from the                                                                                                    | Purpose of Form<br>The purpose of this process is to delimit a position along with its business attributes                                                                                                    |
| <ul> <li>It is best practice to delimit positions you are not using or have no plans to use</li> <li>Delimiting unused positions from your Org structure makes it easier to have a clear picture of what your org structure looks like</li> </ul>                          | Organizational Structure         VLAT BUMC Proved Division         UAT Boston Medical Center         UAT University School         UAT Cinical Unit         UAT Operational Unit         UAT Operational Unit         UAT Workflow Unit                                  | Delimit Date: * 02/26/2012  Reason: * Comments:                                                                                                    |
| <ul> <li>Delimiting positions also allows for reports to provide a more accurate look at positions University-wide</li> <li>You cannot delimit a position currently held by an employee</li> </ul>                                                                         | <ul> <li>6. Refer to Account Assignment Features to review and mark down the existing, active positions for the Org Unit you selected that you plan to delimit, including the Position ID.</li> <li>7. Click the Close button is to exit. You're now ready to</li> </ul> | <ol> <li>Enter the Position ID to be delimited.</li> <li>YOU MUST CLICK the Select Position button.<br/>This confirms your selection and initially-blank fields<br/>below this button are auto-populated.</li> <li>Delimit Date: Auto-populates to today's date, though it</li> </ol>               |
| Looking up a position prior to delimiting it                                                                                                    | delimit the position.                                                                                                    | can be edited to a different date (reminder: it must be                                                                                                    |
| <ul> <li>Before delimiting a position, check your Org Structure to obtain and confirm the Org Unit ID and specific Position ID you're going to delimit:</li> <li>1. From the BUworks Central portal, click the Manager Self-Service or Payroll Coordinator tab.</li> </ul> | Accessing the Delimit Position form           1. From the BUworks Central portal, based upon your role, click the Manager Self-Service (or Payroll Coordinator) tab.                                                                                                    | <ul> <li>vacant to be deleted- no employee holding it). The form will show the date the position is scheduled to be vacated if you've tried delimiting while it's still occupied.</li> <li>4. <b>Reason</b> – Via the drop-down menu, select the reason the position is being delimited.</li> </ul> |
| <ol> <li>Click the sub-tab of Organization.</li> </ol>                                                                                                    | 2. Click the sub-tab of Organization.                                                                                                    | <ol> <li>Comments (optional) – Enter a brief, 1-2 sentence<br/>comment for the Workflow approval groups, as needed.</li> </ol>                                                                                                    |
| <ol> <li>Click the Granizational Overview Ink to obtain the org unit ID.</li> <li>(Continued in the next column)</li> </ol>                                                                                                    | <ul> <li>From Organizational Management Actions - click the link labeled <u>Delimit Position</u>. The form appears, as shown in the next column.</li> <li>You've successfully accessed the Delimit Position form!</li> </ul>                                             | 6. Click Submit, then Exit to close the window.<br>You've successfully submitted the Delimit Position form<br>to Workflow for approval! Track approvals via your<br>Request Tracker.                                                                                                    |